# Hartă meniuri

# Listă de meniuri

Descriere program logic anti-spam

Restore Factory Defaults (Revenire la

Pictograme vizibile din ecranul principal

Eliminarea alertelor de duplicare

Informații trimise la Lexmark

setările prestabilite din fabrică)

Dispozitiv

Preferințe

Notificări

Liste de grup

Accesibilitate

Întreținere

Tipuri de alerte

Gestionarea energiei

Actualizare firmware

## Print (Imprimare) Machetă

Finisare Setup (Configurare) Calitate Evidență lucrări Imagine XPS PDF HTML PostScript PCL PPDS

### Configurație marcaj

Adăugare marcaj Adăugare folder Ştergere

#### Hârtie

Configurație tavă Configurație media Configurație sertar

#### Copiere

Setări prestabilite copiere

Despre această imprimantă

Fax Setări generale de fax Fax Server Setup (Configurare server fax) Setări T.38 Setări VoIP Setări SIP Setări H.323 Fax Cover Page (Pagină însoțire fax) Setări trimitere faxuri Setări primire faxuri Setări jurnal faxuri Setări difuzor

### E-mail

Setări implicite e-mail Configurare e-mail Configurare link Web

#### FTP

Setări implicite FTP

## Hartă meniuri Pagina 2 din 4

| Network/Ports (Rețea/Porturi) | Unitate USB             | Security (Securitate)                 | Rapoarte            |
|-------------------------------|-------------------------|---------------------------------------|---------------------|
| Prezentare generală a rețelei | Imprimare unitate flash | Metode login                          | Pagină setări meniu |
| Fără fir                      |                         | Management certificat                 | Dispozitiv          |
| AirPrint                      |                         | Acces la port TCP/IP                  | Print (Imprimare)   |
| Imprimare Direct Wi-Fi        |                         | Programare dispozitive USB            | Comenzi rapide      |
| Ethernet                      |                         | Security Audit Log (Jurnal            | Rețea               |
| TCP/IP                        |                         | audituri de securitate)               | Sumar jurnal de     |
| IPv6                          |                         | Login Restrictions (Restricții        | evenimente          |
| SNMP                          |                         | login)                                |                     |
| IPSec                         |                         | Imprimare confidențială               |                     |
| Configuratie LPD              |                         | Criptare disc                         |                     |
| HTTP/FTP<br>ThinPrint         |                         | Ştergere fişiere de date<br>temporare |                     |
|                               |                         | Diverse                               |                     |
| USB                           |                         | Diverse                               |                     |
| Paralel [x]                   |                         |                                       |                     |
| Serial                        |                         |                                       |                     |

# Utilizare panou de comandă

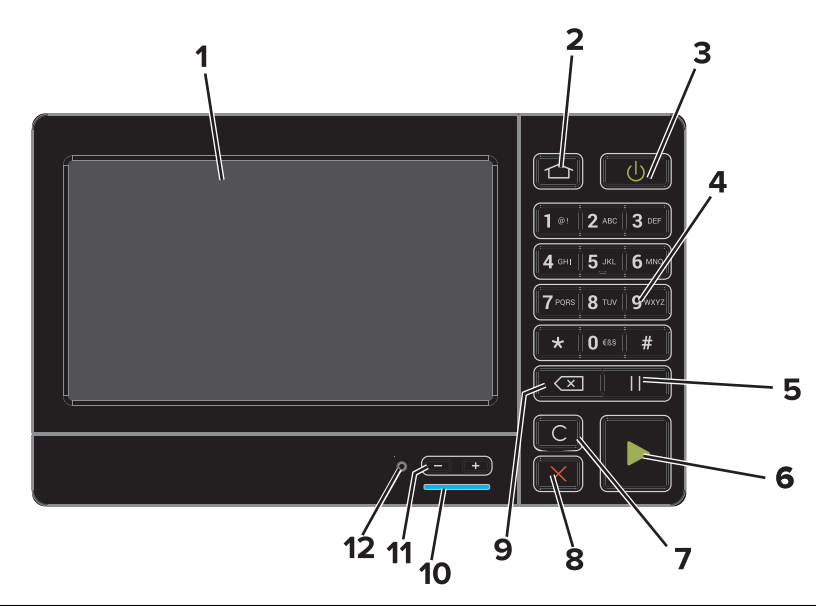

|   | Utilizați               | Pentru                                                                                                    |
|---|-------------------------|----------------------------------------------------------------------------------------------------|
| 1 | Afişaj                  | <ul><li>Vizualizați starea imprimantei și mesajele.</li><li>Configurați și utilizați imprimanta.</li></ul>                        |
| 2 | Buton Pagină de pornire | Revine la ecranul de pornire.                                                                                                    |
| 3 | Buton Pornire           | Pornirea sau oprirea imprimantei.<br>• Pornirea sau oprirea imprimantei.<br>• Activați imprimanta din modul Oprire sau Hibernare. |
| 4 | Tastatură               | Introduceți numerele sau simbolurile la imprimantă.                                                                               |
| 5 | Buton Pauză             | Plasați o pauză de apelare de două secunde în cadrul numărului de fax.                                                            |
| 6 | Butonul Start           | Începerea unei lucrări în funcție de modul selectat.                                                                              |

|    | Utilizați                               | Pentru                                                                                                    |
|----|-----------------------------------------|----------------------------------------------------------------------------------------------------|
| 7  | Buton Ştergere completă sau<br>Resetare | Resetați setările implicite ale funcției, cum ar fi copierea, trimiterea prin fax sau scanarea.                                        |
| 8  | Butoanele Oprire sau<br>Revocare        | Opriți lucrarea curentă.                                                                                                    |
| 9  | Butonul Înapoi                          | Revenirea la ecranul anterior.                                                                                                    |
| 10 | LED indicator                           | Vizualizarea stării imprimantei. Pentru mai multe informații, consultați subiectul "Înțele-<br>gerea culorilor indicatorului luminos". |
| 11 | Butoane de volum                        | Reglați volumul căștilor sau al difuzorului.                                                                                           |
| 12 | Port pentru căşti sau difuzor           | Ataşați o pereche de căşti sau un difuzor.                                                                                             |

# Despre culorile indicatorului luminos

| Indicator luminos | Starea imprimantei                              |
|-------------------|-------------------------------------------------|
| Stins             | Imprimanta este oprită sau în modul Hibernare.  |
| Albastru          | Imprimanta este pregătită sau procesează date.  |
| Roşu              | Imprimanta necesită intervenția utilizatorului. |

# Utilizarea ecranului de început

La pornirea imprimantei, afişajul conține ecranul de început. Utilizați butoanele și pictogramele din ecranul de început pentru a iniția o acțiune.

**Notă:** Ecranul de început poate varia în funcție de setările de particularizare, configurația administrativă și soluțiile încorporate ale acestuia.

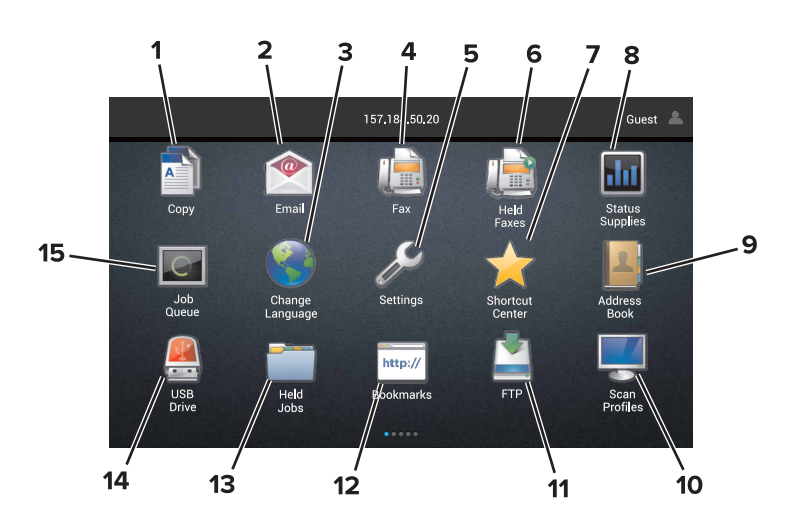

| Ating | eți               | Pentru                                               |
|-------|-------------------|------------------------------------------------------|
| 1     | Schimbare limbă   | Modificați limba afișajului imprimantei.             |
| 2     | Copiere           | Realizați copii.                                     |
| 3     | Manager documente | Accesați lucrări în așteptare, marcaje și aplicații. |
| 4     | Fax               | Trimitere fax.                                       |

| Ating | əți                                 | Pentru                                                                                                    |
|-------|-------------------------------------|----------------------------------------------------------------------------------------------------|
| 5     | USB                                 | Vizualizați, selectați sau imprimați fotografii și documente de pe o unitate flash.                                                                                                    |
| 6     | E-mail                              | Trimiteți e-mailuri.                                                                                                    |
| 7     | Profiluri de scanare                | Scanați documentele sau salvați-le direct pe computer.                                                                                                    |
| 8     | FTP                                 | Scanați documentele și salvați-le direct pe un server FTP.                                                                                                    |
| 9     | Profiluri de aplicații              | Accesați profilurile și aplicațiile.                                                                                                    |
| 10    | Lock Device (Blocare<br>dispozitiv) | Previne accesarea funcțiilor imprimantei de către utilizatori din ecranul de început.                                                                                                    |
| 11    | Listă de aşteptare lucrări          | Afișează toate lucrările de imprimare curente.                                                                                                    |
|       |                                     | de început.                                                                                                    |
| 12    | Faxuri în aşt.                      | Afişează toate lucrările curente de fax în aşteptare.                                                                                                    |
| 13    | Setări                              | Accesați meniurile imprimantei.                                                                                                    |
|       |                                     | Notă: Asigurați-vă că meniurile imprimantei sunt activate. De pe serverul web încorporat, faceți clic pe Setări > Dispozitiv > Întreținere > Meniu configurație > Meniuri panou > Activate. |
| 14    | Stare consumabile                   | <ul> <li>Afişați un avertisment sau un mesaj de eroare al imprimantei atunci când imprimanta<br/>necesită o intervenție pentru a continua procesarea.</li> </ul>                            |
|       |                                     | <ul> <li>Vizualizați informații suplimentare despre avertismentul sau mesajul imprimantei și despre<br/>modalitatea de a-l elimina.</li> </ul>                                              |
|       |                                     | <b>Notă:</b> Puteți accesa, de asemenea, această setare atingând secțiunea superioară a ecranului de început.                                                                               |
| 15    | Comenzi rapide                      | Organizați toate comenzile rapide.                                                                                                    |

# Caracteristici

| Caracteristică                                                                                                    | Descriere                                                                                                    |
|----------------------------------------------------------------------------------------------------|----------------------------------------------------------------------------------------------------|
| Cale meniu<br>Exemplu:<br><u>Setări &gt; Copiere</u> > <u>Setări presta-</u><br><u>bilite copiere</u> > Număr de copii | În partea superioară a fiecărui ecran de meniu există o cale a meniului. Această caracteristică<br>arată calea prin care se ajunge la meniul curent.<br>Atingeți oricare dintre cuvintele subliniate, pentru a reveni la un meniu anterior.<br>Asigurați-vă că salvați modificările unei setări înainte de a reveni la un meniu precedent.<br>Ecranul curent de pe o cale de meniu nu este subliniat.<br><b>Notă:</b> Această caracteristică apare numai pe ecranul meniului Setări. |
| Avertisment                                                                                                    | Dacă survine o stare de eroare, apare această pictogramă. Atingeți partea de sus a ecranului<br>de început pentru a afişa mesajul de eroare.                                                                                                    |
| Bara de notificări                                                                                                    | Afişează starea curentă a imprimantei, mesaje și lucrări.                                                                                                    |
| Adresă IP imprimantă<br>Exemplu: <b>123.123.123.123</b>                                                                | Adresa IP a imprimantei se află în partea de sus a ecranului de început. Utilizați adresa IP pentru a accesa serverul web încorporat și a configura de la distanță setările imprimantei.                                                                                                    |